# WNIOSEK O STYPENDIUM SOCJALNE instrukcja wypełnienia

Po wypełnieniu i zarejestrowaniu oświadczenia o dochodach można przejść do wypełniania wniosku o stypendium socjalne.

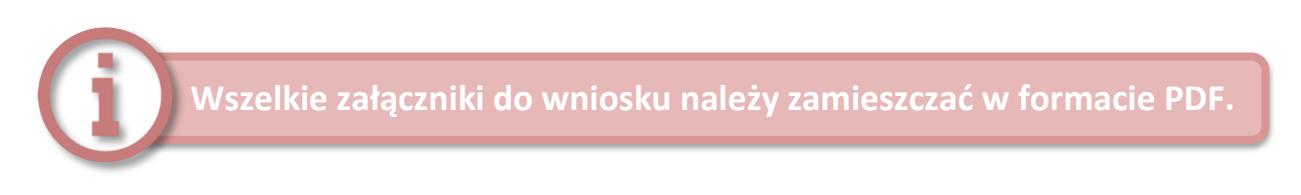

1. Po zalogowaniu się na konto na stronie usosweb.awf.katowice.pl, należy przejść w zakładkę **DLA WSZYSTKICH,** a następnie wybrać sekcję **Wnioski.** 

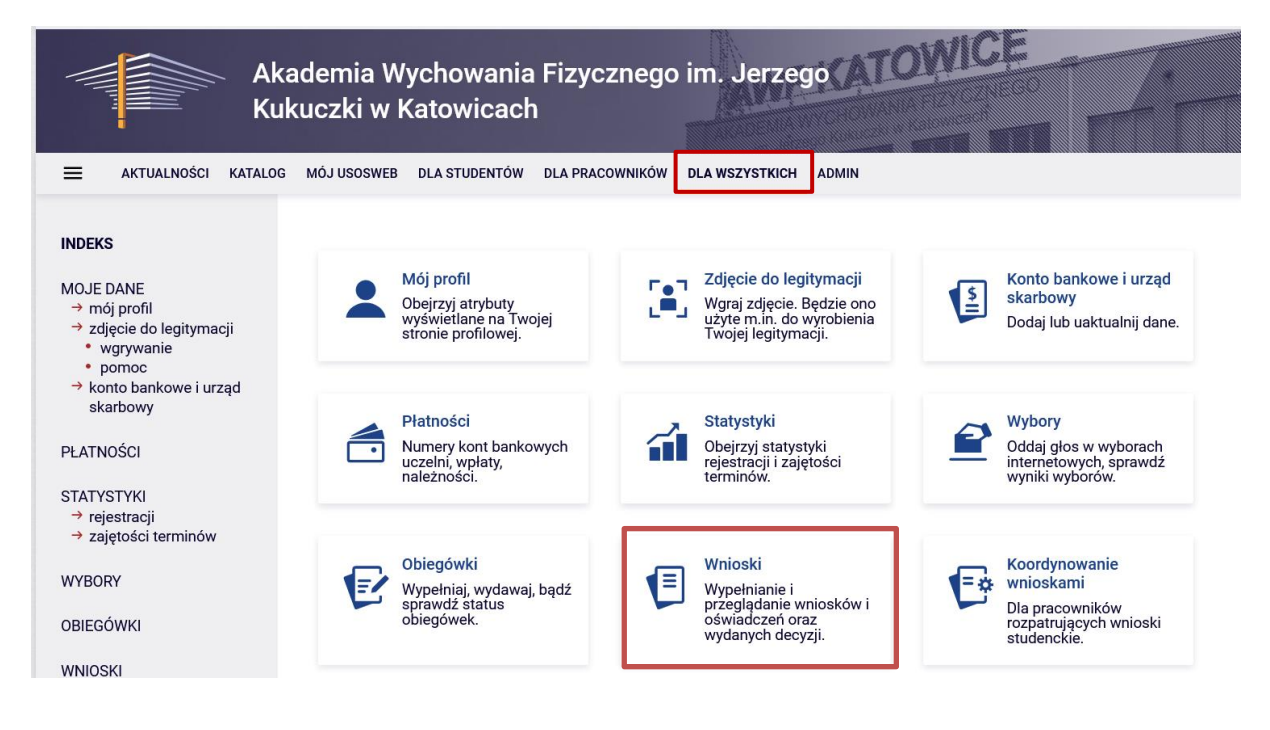

2. Na liście znajdują się wszystkie wnioski, które może złożyć student. W wierszu **Wniosek** o stypendium socjalne należy wybrać zacznij wypelniać.

|   |                                  |                                                                         | Katowicach                                                                      |                             |                                                                    |
|---|----------------------------------|-------------------------------------------------------------------------|---------------------------------------------------------------------------------|-----------------------------|--------------------------------------------------------------------|
| → | Wniosek o stypendium<br>socjalne | w trakcie, 80 dni do zakończenia<br>2022-10-01 00:00 - 2023-09-29 23:59 | Akademia<br>Wychowania<br>Fizycznego im.<br>Jerzego<br>Kukuczki w<br>Katowicach | Rok akademicki<br>2023/2024 | informacje o<br>wniosku <b>∍</b><br>zacznij wypełniać <del>•</del> |

# <u>EKRAN 0</u>

Jeżeli wnioskodawca studiuje lub ukończył studia w innej uczelni należy podać tę informację na tym ekranie wybierając opcję **dodaj.** 

#### Ekran 0

przejdź do szczegółów wypełnianego wniosku

SPRAWDŹ ZAPISZ DALEJ

#### Kierunki studiów podejmowane w uczelni (dane z USOS):

| Lp. | Kierunek                                                        | Rodzaj                | Status       | Data<br>rozpoczęcia | Data przyjęcia lub<br>wznowienia | Data<br>ukończenia/skreślenia |
|-----|-----------------------------------------------------------------|-----------------------|--------------|---------------------|----------------------------------|-------------------------------|
| 1   | Wychowanie Fizyczne studia<br>stacjonarne pierwszego<br>stopnia | pierwszego<br>stopnia | W<br>trakcie | 2022-10-01          | 2022-10-01                       |                               |

#### Podaj informacje o pozostałych studiowanych lub ukończonych kierunkach (w Polsce i za granicą)

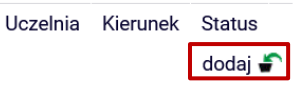

Należy wpisać lub wybrać z listy nazwę uczelni (1), wpisać kierunek i liczbę odbytych semestrów (2) oraz podać stopień studiów (3), a także okresy odbywania studiów (4) wraz z informacją o aktualnym statusie studiów (5).

#### Podaj informacje o pozostałych studiowanych lub ukończonych kierunkach (w Polsce i za granicą)

| Jczel | nia                                                                                                    |    | Kieru | nek                    | Statu  | S           |    |
|-------|----------------------------------------------------------------------------------------------------|----|-------|------------------------|--------|-------------|----|
| Wy    | szukaj:                                                                                                | ]  |       |                        |        |             |    |
| Wyś   | wietlane są elementy <b>110</b> ( spośród 10481 )   następna strona więcej<br>nentów   pokaż wszystkie |    |       |                        |        |             |    |
|       | Uczelnia A                                                                                             |    |       |                        | 0      | W trakcie   | ר  |
| 0     | 17 August 1945 University                                                                              | 2  |       |                        | 0      | Skroálopy   | Ι. |
| 0     | 17 August 1945 University                                                                              | -  |       |                        | 0      | Skiesiony   | 1  |
| 0     | 1st Military Medical University                                                                        |    | 0     | Pierwszy stopien       | 0      | Ukonczone   | ], |
| 0     | 2nd Military Medical University                                                                        | 2. | 0     | Drugi stopień          | Data   | początkowa: |    |
| 0     | 3rd Military Medical University                                                                        |    | 0     | Jednolite magisterskie | RRRR-f | MM-DD       | Л  |
| 0     | 4th Military Medical University                                                                        |    | 0     | Trzeci stopień         | Data   | końcowa:    | 4  |
| 0     | 5th Wheel Training Institute                                                                           |    | L     |                        | RRRR-1 | MM-DD       |    |
| 0     | 7th October Misurata University                                                                        |    |       |                        |        |             |    |
| 0     | Aachen University of Technology                                                                        |    |       |                        |        |             |    |
| 0     | Aakers Business College ( ND )                                                                         |    |       |                        |        |             |    |
|       | następna strona                                                                                        | 1  |       |                        |        |             |    |

dodaj 🖨

Następnie potwierdzić, że wprowadzone dane są zgodne ze stanem faktycznym i przejść dalej.

 Potwierdzam, że powyższe dane są zgodne ze stanem faktycznym.

 SPRAWDŹ
 ZAPISZ

 DALEJ

# <u>EKRAN 1</u>

Jeżeli wnioskodawca studiuje na większej liczbie kierunków, należy wybrać program studiów, w ramach którego chce złożyć wniosek.

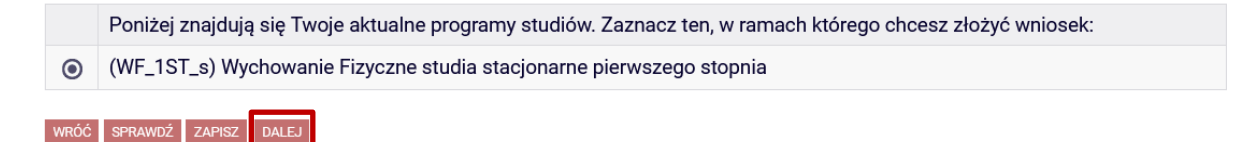

### EKRAN 2

Na ekranie 2 należy zweryfikować swoje dane i przejść dalej.

UWAGA! Jeżeli nie został wprowadzony numer konta nie będzie można przejść do następnego ekranu. → Instrukcja wprowadzania numeru konta

#### Ekran 2

przejdź do szczegółów wypełnianego wniosku

WRÓĆ NA POCZĄTEK WRÓĆ SPRAWDŹ ZAPISZ DALEJ

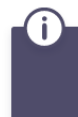

Poniżej znajdują się Twoje dane osobowe pochodzące z systemu USOS. Zweryfikuj ich poprawność – jeżeli są nieaktualne, zgłoś to w swoim sekretariacie studenckim. Uaktualnione dane pojawią się w USOSweb po migracji.

#### Dane osobowe

| Adres do korespondencji      | i shartana waxa shi ti tinana waxa |
|------------------------------|------------------------------------|
| Adres zameldowania           | 不能的 的复数使用的 网络小桃小小                  |
| Adres e-mail                 | And South the works and for        |
| Numer telefonu komórkowego   | and the second                     |
| Numer telefonu stacjonarnego |                                    |
| Numer konta                  | zmień 🗗                            |

#### Dane z oświadczenia o dochodach

| Dochód miesięczny na osobę to                                                     |              |
|-----------------------------------------------------------------------------------|--------------|
| Jeżeli Twoje dochody zmieniły się od czasu ostatniej deklaracji,                  | 846.59 zł zł |
| to poproś zespół ds. socjalnych o możliwość modyfikacji oświadczenia o dochodach. |              |

#### Dane programu studiów

| Wniosek składasz na programie studiów                                                                                                    | Wychowanie Fizyczne studia stacjonarne<br>pierwszego stopnia   |
|----------------------------------------------------------------------------------------------------|----------------------------------------------------------------|
| Aktualny etap studiów<br>Jeżeli jesteś na innym roku niż wskazany lub nie masz aktywnego etapu, to poproś w dziekanacie<br>o rozliczenie poprzedniego etapu. | Wychowanie Fizyczne I stopnia drugi semestr<br>(semestr letni) |

WRÓĆ NA POCZĄTEK WRÓĆ SPRAWDŹ ZAPISZ DALEJ

# EKRAN 3

Na ekranie 3 należy wybierać rodzaj stypendium, o jakie chce się ubiegać wnioskodawca: stypendium socjalne czy stypendium socjalne w zwiększonej wysokości.

#### Ekran 3

przejdź do szczegółów wypełnianego wniosku

WRÓĆ NA POCZĄTEK WRÓĆ SPRAWDŹ ZAPISZ DALEJ

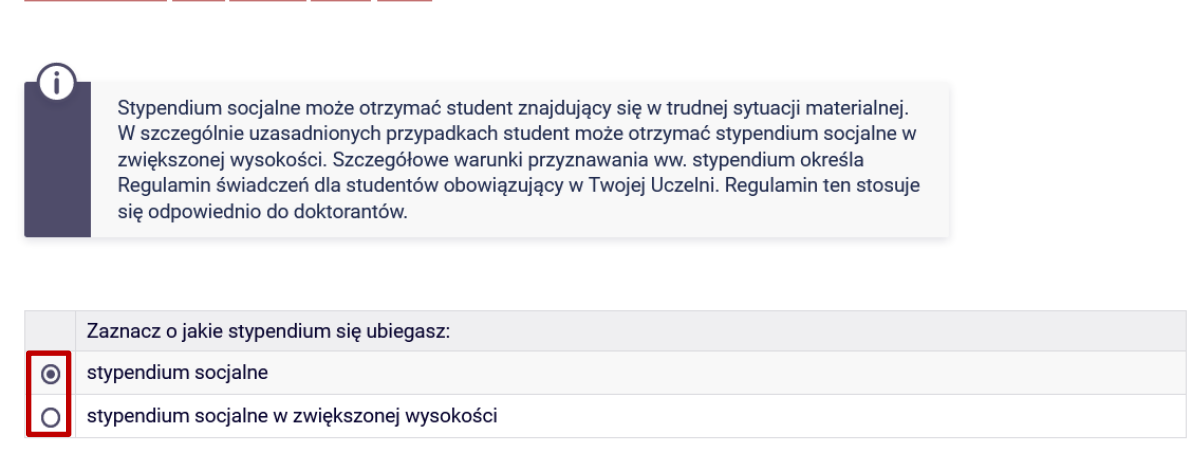

#### Uzasadnienie wniosku

Dlaczego powinno zostać Ci przyznane stypendium socjalne? Poniżej wskaż uzasadnienie.

| MRÓĆ | ODDAMDŹ | 740107       | DALET               |
|------|---------|--------------|---------------------|
| WROC | SERAVUZ | ZAFISZ       | DALEJ               |
|      | WRÓĆ    | WRÓĆ SPRAWDŹ | WRÓĆ SPRAWDŹ ZAPISZ |

W przypadku stypendium socjalnego w zwiększonej wysokości należy załączyć dokumentację potwierdzającą sytuację uprawniającą do zwiększenia stypendium oraz wpisać uzasadnienie.

|   | Zaznacz o jakie stypendium się ubiegasz:                                                                                                    |             |
|---|----------------------------------------------------------------------------------------------------|-------------|
| 0 | stypendium socjalne                                                                                                    |             |
| ۲ | stypendium socjalne w zwiększonej wysokości                                                                                                    |             |
|   |                                                                                                    |             |
|   | Powód                                                                                                    | Załącznik   |
|   | wysokość miesięcznego dochodu na osobę w rodzinie studenta, równą lub niższą 0,3 kwoty, o której mowa w<br>§ 13 ust. 4 Regulaminu świadczeń dla studentów AWF Katowice | ZAŁĄCZ PLIK |
|   | inny                                                                                                    | ZAŁĄCZ PLIK |

Dlaczego powinno zostać Ci przyznane stypendium w zwiększonej wysokości? Poniżej wskaż uzasadnienie.

WRÓĆ NA POCZĄTEK WRÓĆ SPRAWDŹ ZAPISZ DALEJ

# EKRAN 4: Weryfikacja sytuacji materialnej rodziny

Jeżeli miesięczny dochód na osobę w rodzinie nie przekracza 600,00 zł do wniosku należy załączyć zaświadczenie o korzystaniu w pomocy ośrodka

pomocy społecznej. Na ekranie 4 należy oznaczyć czy opinia będzie załączona czy też nie. W przypadku nie załączenia pojawi się ekran 5.

O nie załączam do wniosku o stypendium zaświadczenia z ośrodka pomocy społecznej o sytuacji majątkowej i dochodowej mojej i mojej rodziny

O załączam do wniosku o stypendium zaświadczenie z ośrodka pomocy społecznej o sytuacji majątkowej i dochodowej mojej i mojej rodziny

Pamiętaj, że możesz nie załączyć ww. zaświadczenia tylko z uzasadnionych powodów. W przypadku, gdy brak zaświadczenia jest uzasadniony będziesz zobowiązany złożyć wyjaśnienia oraz udokumentować źródła utrzymania rodziny.

WRÓĆ NA POCZĄTEK WRÓĆ SPRAWDŹ ZAPISZ DALEJ

# EKRAN 5: Dodatkowe źródła utrzymania

Na tym ekranie należy uzasadnić brak załączenia zaświadczenia z ośrodka pomocy społecznej oraz wyjaśnić, z jakich środków utrzymuje się rodzina wnioskodawcy. Można załączyć dokumentację potwierdzającą dodatkowe źródła utrzymania.

Za uzasadniony powód można uznać np. odmowę wydania zaświadczenia przez ośrodek pomocy społecznej lub wydanie przez ośrodek pomocy społecznej zaświadczenia nie zawierającego wymaganych danych.

Według złożonego przez Ciebie oświadczenia o dochodach Twój dochód wynosi 100.00 zł pln.

W poniższym oknie wyjaśnij z jakich innych środków utrzymujesz się Ty i Twoja rodzina.

| Rodzaj docho    | odu Członek rodziny    | Miesięczny dochód      | Czy aktualnie pobierane? |         |
|-----------------|------------------------|------------------------|--------------------------|---------|
|                 |                        |                        | dodaj 불                  | P       |
| Dod             | latkowe źródła utrzyma | ania rodziny powinny z | zostać udokumentowane.   |         |
| Załącz dokun    | nentację potwierdzając | ca źródła utrzymania r | odziny Opis załącznika   | dodaj 🆨 |
| WRÓĆ NA POCZĄTE | k wróć sprawdź zapi:   | SZ DALEJ               |                          |         |

### Informacje uzupełniające

Aby przejść dalej, należy zapoznać się i zaznaczyć następujące oświadczenia:

- $\rightarrow$  klauzula informacyjna dla studentów,
- → oświadczenie studenta o spełnianiu kryteriów ustawowych otrzymywania świadczeń,
- → odpowiedzialność karna za złożenie fałszywego oświadczenia,
- → oświadczenie o liczbie studiowanych semestrów,
- → zgoda na doręczenia pism za pomocą środków komunikacji elektronicznej.

#### Informacje uzupełniające

przejdź do szczegółów wypełnianego wniosku

WRÓĆ NA POCZĄTEK WRÓĆ SPRAWDŹ ZAPISZ DALEJ

#### Oświadczenia

Zapoznałem/am się z klauzulą informacyjną dla studentów (treść: https://awf.katowice.pl/uczelnia/iod/klauzula-informacyjnastudenci).

OŚWIADCZENIE STUDENTA o spełnianiu kryteriów ustawowych otrzymywania i przysługiwania świadczeń w postaci stypendium socjalnego, stypendium dla osób niepełnosprawnych, zapomogi, stypendium rektora (art. 93 ustawy z dnia 20 lipca 2018 r. Prawo o szkolnictwie wyższym i nauce).

1. Przyjmuję do wiadomości, że w przypadku kształcenia się równocześnie na kilku kierunkach studiów, zgodnie z obowiązującymi przepisami mogę otrzymywać świadczenia w postaci stypendium socjalnego, stypendium dla osób niepełnosprawnych, zapomogi, stypendium rektora tylko na jednym, wskazanym przeze mnie kierunku studiów.

2. Przyjmuję do wiadomości, że świadczenia w postaci stypendium socjalnego, stypendium dla osób niepełnosprawnych, zapomogi, stypendium rektora przysługują na studiach pierwszego stopnia, drugiego stopnia i jednolitych studiach magisterskich, nie dłużej niż przez 12 semestrów, niezależnie od tego czy świadczenie było pobierane. Łączny okres przysługiwania świadczeń wynosi maksymalnie 12 semestrów, bez względu na ich pobieranie

przeze mnie, z zastrzeżeniem, że w ramach tego okresu świadczenia przysługują na studiach:

pierwszego stopnia – nie dłużej niż przez 9 semestrów,

drugiego stopnia – nie dłużej niż przez 7 semestrów.

Do okresu, o którym mowa powyżej, wlicza się wszystkie rozpoczęte przez studenta semestry

na studiach, w tym także okresy korzystania z urlopu od zajęć, z wyjątkiem kolejnych studiów pierwszego stopnia rozpoczętych po uzyskaniu pierwszego tytułu licencjata, inżyniera albo równorzędnego. W przypadku kształcenia na kilku kierunkach studiów semestry odbywane równocześnie traktuje się jako jeden semestr.

3. Przyjmuję do wiadomości, że świadczenia w postaci stypendium socjalnego, stypendium

dla osób niepełnosprawnych, zapomogi, stypendium rektora: nie przysługują studentowi posiadającemu tytuł zawodowy magistra, magistra inżyniera albo równorzędny, w tym tytuł zawodowy uzyskany za granicą; nie przysługują studentowi jeżeli ponownie podejmuje studia pierwszego stopnia i posiada tytuł zawodowy licencjata, inżyniera albo równorzędny, w tym tytuł zawodowy uzyskany za granicą.

4. Zobowiązuję się do niezwłocznego powiadomienia AWF Katowice, o wystąpieniu

okoliczności powodującej utratę prawa do świadczenia (uzyskanie tytułu zawodowego,

przekroczenie dopuszczalnego ustawowo okresu studiowania, czyli: 9 semestrów na studiach I stopnia, 7 semestrów na studiach II stopnia lub 12 semestrów łącznie).

5. Jestem świadomy/świadoma odpowiedzialności karnej za złożenie fałszywego oświadczenia.

Dświadczam, że studiowałem podaną poniżej liczbę semestrów (do okresu, o którym mowa powyżej, wlicza się wszystkie rozpoczęte przez studenta semestry na studiach, w tym także okresy korzystania z urlopu od zajęć, z wyjątkiem kolejnych studiów pierwszego stopnia rozpoczętych po uzyskaniu pierwszego tytułu licencjata, inżyniera albo równorzędnego. W przypadku kształcenia na kilku kierunkach studiów semestry odbywane równocześnie traktuje się jako jeden semestr.) Liczba wynosi:

Wyrażam zgodę na doręczanie pism za pomocą środków komunikacji elektronicznej - USOSweb w postępowaniu wszczętym niniejszym wnioskiem. Jako adres elektroniczny wskazuję adres e-mail znajdujący się we wniosku o przyznanie stypendium.

WRÓĆ NA POCZĄTEK WRÓĆ SPRAWDŹ ZAPISZ DALEJ

### **EKRAN 6: Podsumowanie**

Jeżeli wszystkie informacje podane na poprzednich ekranach są poprawne (można to sprawdzić klikając **Sprawdź**) można złożyć wniosek elektronicznie, wybierając opcję **Dalej: podpisz i złóż elektronicznie**. Po wybraniu tej opcji pojawi się okienko, w którym należy wpisać kod wysłany na adres e-mail wnioskodawcy.

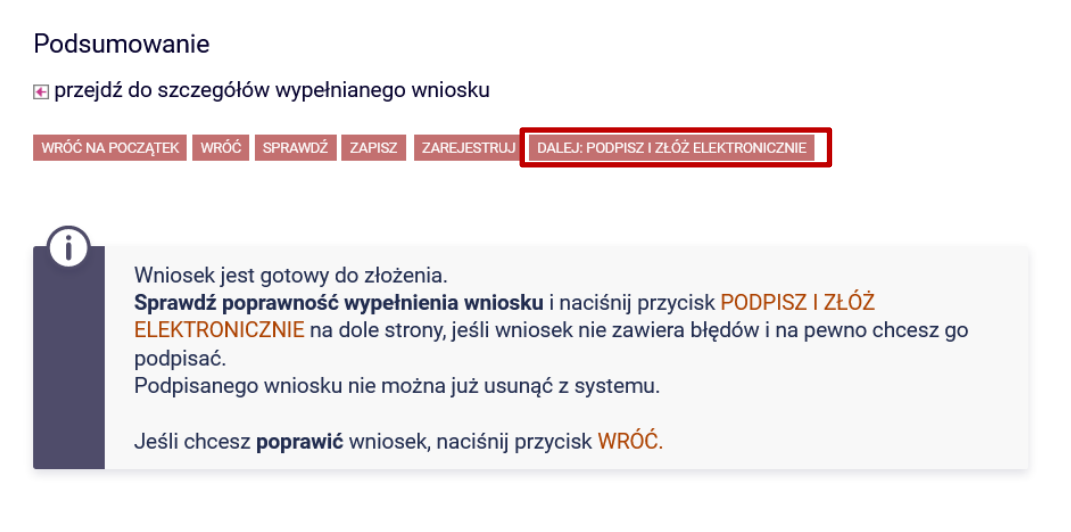

zobacz podgląd wniosku 🕒

WRÓĆ NA POCZĄTEK WRÓĆ SPRAWDŹ ZAPISZ ZAREJESTRUJ DALEJ: PODPISZ I ZŁÓŻ ELEKTRONICZNIE

| ia aaree        | 100      | 🙀 el ante l'Administrativa en administrativa de Santa Santa S |  |  |
|-----------------|----------|----------------------------------------------------------------------------------------------------|--|--|
| data wysłania   | (i e     | and the state of the                                                                                                    |  |  |
| Wpisz kod autor | yzacyjny |                                                                                                    |  |  |

Opracowanie: Dział Dydaktyki i Spraw Studenckich